#### L3iCalcul

# workload manager

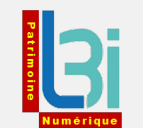

#### **SLURM**

## Simple Linux Utility for Resource Management <a href="https://slurm.schedmd.com/">https://slurm.schedmd.com/</a>

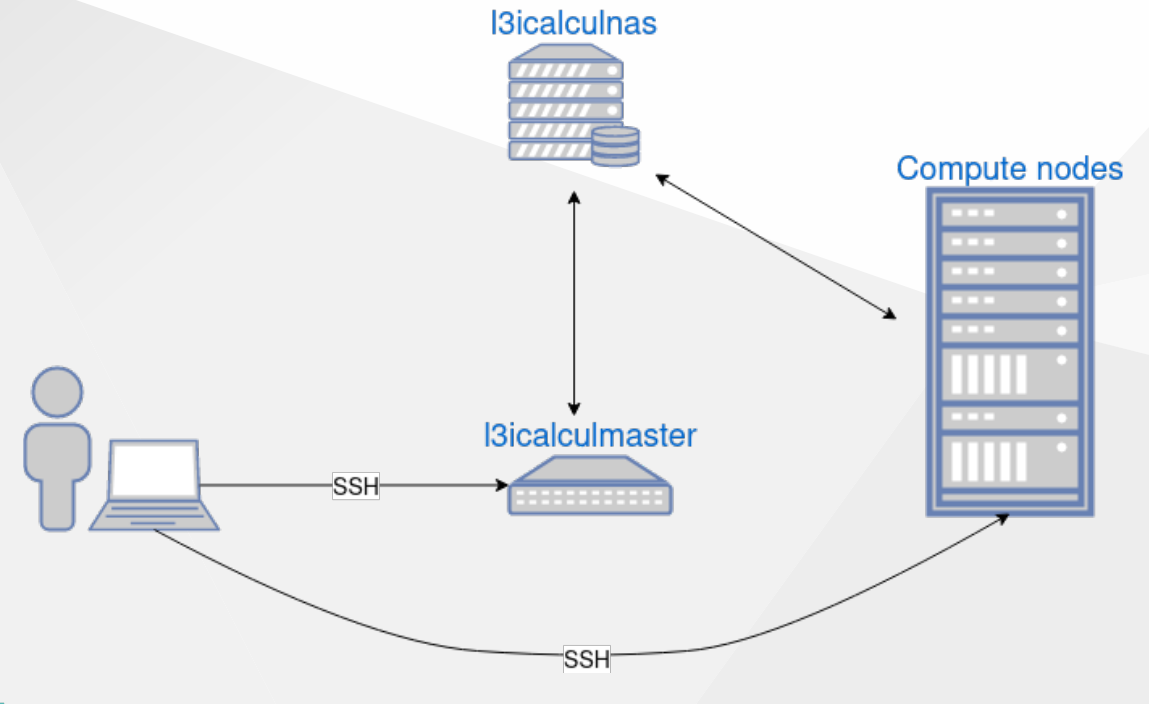

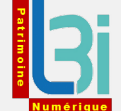

#### **Connect to the master node**

Network: ULR-secure or VPN

ssh user@l3icalculmaster

Connect using your LDAP credentials.

(base) ajeanc01@xenarque:~\$ ssh l3icalculmaster

Welcome to the L3iCalcul SLURM cluster. If you have any question on the use of this cluster, some information are available on the wiki of the lab (<u>https://l3i.wiki.univ-lr.fr/tools/computing\_servers</u>).

You can go to <a href="http://l3icalculmaster.univ-lr.fr/slurm\_infos">http://l3icalculmaster.univ-lr.fr/slurm\_infos</a> to get information about the status of the nodes and jobs of the cluster.

You are welcome to join the L3i-Calcul team on Teams. Please do not hesitate to ask questions in the general channel. Last login: Tue Jun 18 14:35:30 2024 from 10.4.33.220 ajeanc01@l3icalculmaster:~\$ ■

#### Concepts

- Job: allocation of computing resources, batch script
- Job step: srun inside a batch script, sequential or parallel execution, (default steps: *batch* and *extern*)
- Task: CPUs are allocated per task

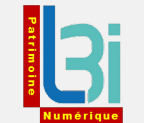

### sbatch parameters (1/2)

- --partition: the partition you want your job to run onto.
- --time: the maximum time of your job. A default time of 7 days is set on every partition.
- --job-name: a name to give to your job
- --error: the file where the standard error (stderr) of your job will be written.
- --output: the file where the standard output (stdout) of your job will be written. If no --error option is set, the standard error will also be written to this file.

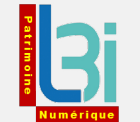

### sbatch parameters (2/2)

- --nodes: the number of nodes you want your job to run onto.
- --mem: the memory allocated per node requested. You can also use
  - the <u>--mem-per-cpu</u> and <u>--mem-per-gpu</u> options. These three options are mutually exclusive. You can specify different units
- --gres: allows you to request for GPUs. The value of this parameter is gpu:n where n is the number of GPU you want.
- --cpus-per-task: indicate the number of cpus your tasks will use. If you omit this parameter, you'll be given 1 or 2 cores per task. Do not forget to double check that your code is actually using the CPUs you requested.

#### **Python virtual environment**

To avoid conflicts with dependencies you must use a virtual environment. Anaconda is installed on every node and is configured to store your virtual environments in your home directory (shared among nodes).

module load Anaconda

source /opt/easybuild/software/Anaconda3/2024.02-1/etc/profile.d/ conda.sh

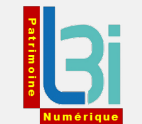

#### Anaconda

- conda env list to list your previously created environments
- conda create -n <my\_env> python=3.11 -y creates a virtual environment
- conda activate <my\_env> sets the PATH variable to map the Python binary
- conda deactivate restore the system environment

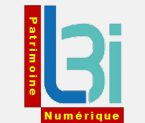

#### **Install dependencies**

conda activate <my\_env>

pip install -r requirements.txt

or

pip install torch numpy...

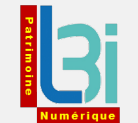

#### CALI3

- First iteration of the DOREMI regional datacenter for scientific research
- Free access for members of the lab
- general wiki : <u>https://redmine.mcia.fr/projects/cluster-cali3/wiki</u>
- registration : <u>https://redmine.mcia.fr/projects/cluster-cali3/wiki/</u> <u>Compte</u>

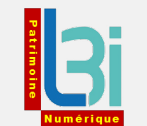

#### **CALI3 - Registration**

- Create a MCIA account : <u>https://account.mcia.fr/requests/signup</u>
- Request access to CALI3
- Add public ssh key to your profile
- Connect to the cluster ssh <username>@cali3.unilim.fr

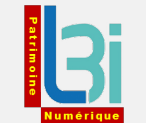

#### CURTA

- A lot of CPU cores available
- User guide : <u>https://redmine.mcia.fr/projects/cluster-curta/wiki/</u> <u>Guide\_de\_l'utilisateur</u>

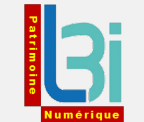

#### **Final thoughts**

- Get information and help
  - Wiki : <u>https://l3i.wiki.univ-lr.fr/tools/computing\_servers</u>
  - L3i-Calcul on Teams
  - Monthly meeting in room 101 (last wednesday of the month at 11 A.M.)

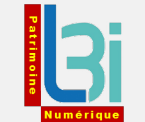

#### **Final thoughts**

- Data on SLURM (/Utilisateurs and /data) is NOT backed up
- You can use one of the storage solutions provided
- <u>http://l3i-services.univ-lr.fr/</u>

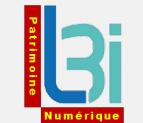